# Manual de comercio

#### 1.-ZONA PRIVADA COMERCIO

- 2.-CANJE DE CHEQUES
- 3.-CANJE DE CHEQUES BEBE
- 4.-SOLICITUDES PRESENCIALES EN COMERCIO
- **5.-VERIFICACIÓN DE CHEQUES**
- 6.-TICKETS Y FACTURAS

## 1.-ZONA PRIVADA COMERCIO

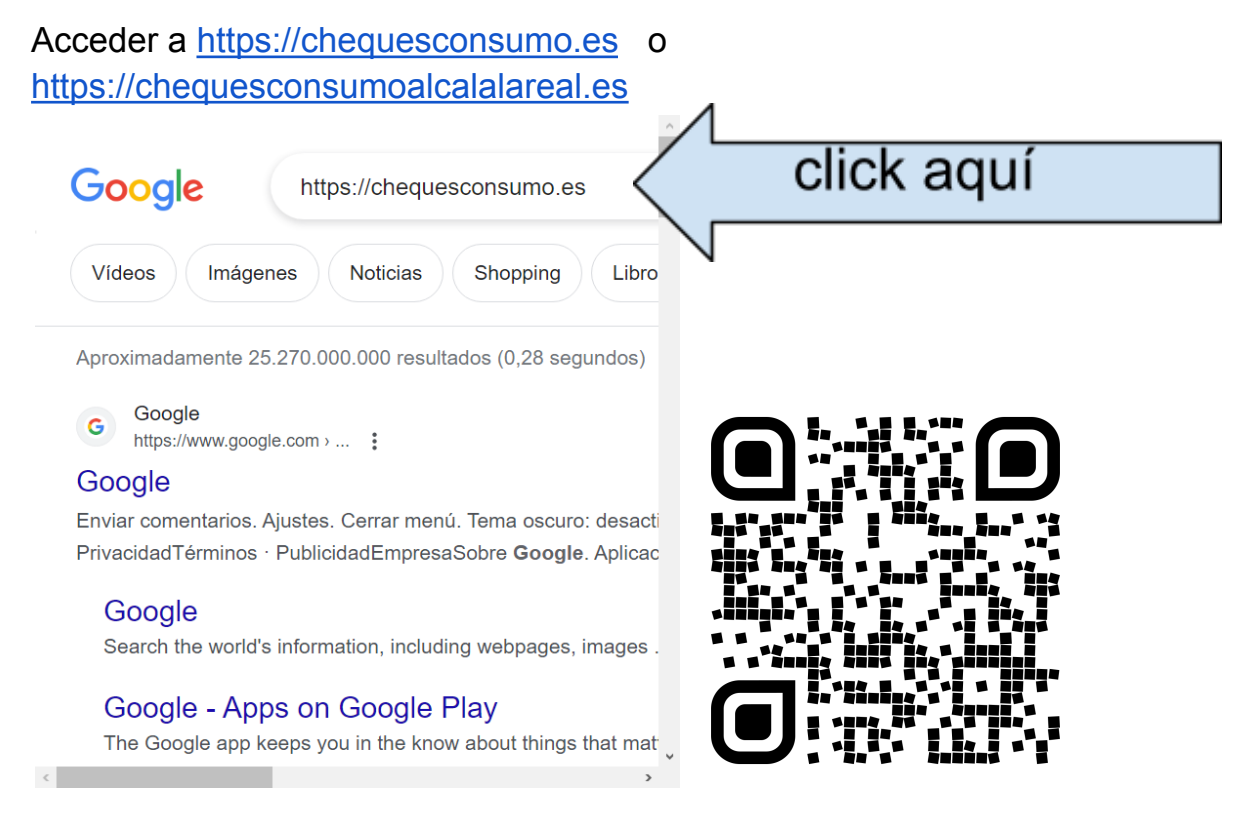

Recomendamos usar navegador EDGE, FIREFOX, OPERA

Guardar la página en favoritos o crear un acceso directo al escritorio, y abrirlo siempre desde ahí.

En el navegador hay un botón MENÚ o HERRAMIENTAS o TRES PUNTITOS donde hay que buscar Añadir al escritorio o Agregar al teléfono.

Si accedes por código QR se recomienda darle a abrir en navegador, si no lo hace directamente. Mirar en opciones o menú y buscar Abrir en navegador.

#### Ingresamos en ERES COMERCIANTE

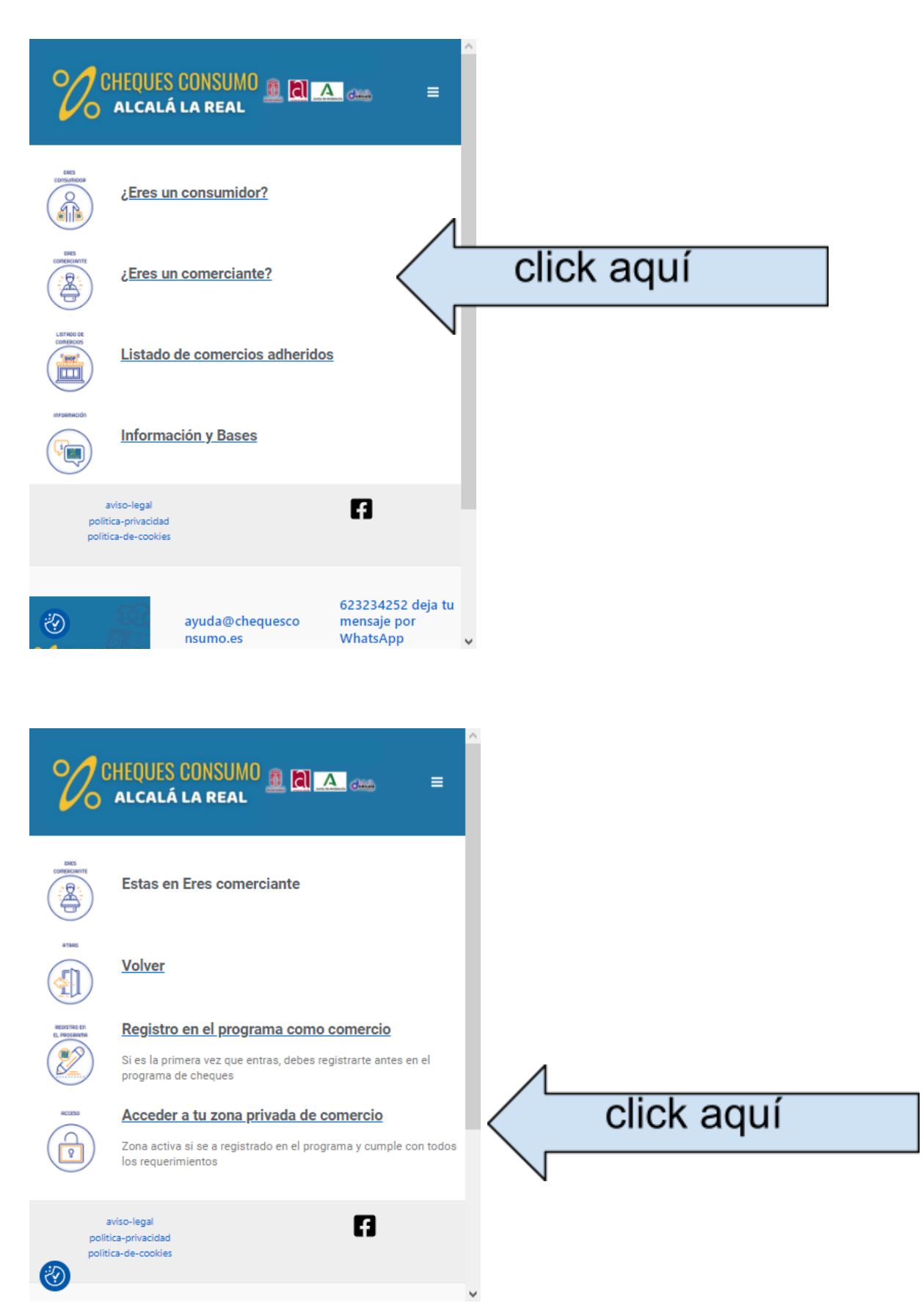

Para acceder se necesita loguearse con **correo electrónico** (que indicaste en adhesión) **contraseña** (que indicaste en adhesión) Se recomienda darle al check de recordar \*En caso de olvido de clave se puede solicitar una , se enviará por correo electrónico un mensaje con un enlace web donde poder generarla de nuevo.

| CHEQUES CONSUMO                        |  |  |  |  |
|----------------------------------------|--|--|--|--|
| Iniciar sesión                         |  |  |  |  |
| Nombre de usuario o correo electrónico |  |  |  |  |
| Contraseña                             |  |  |  |  |
| Acceder Click aquí                     |  |  |  |  |
|                                        |  |  |  |  |
|                                        |  |  |  |  |
|                                        |  |  |  |  |
| aviso-legal F                          |  |  |  |  |
| politica-de-cookies                    |  |  |  |  |

Esta es la zona privada donde el comercio tiene todo el control del programa

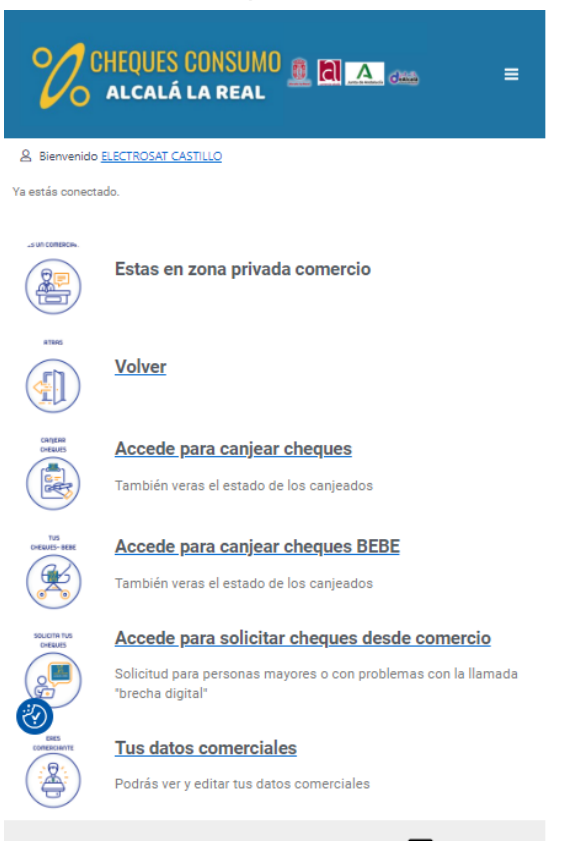

# 2.-CANJE DE CHEQUES

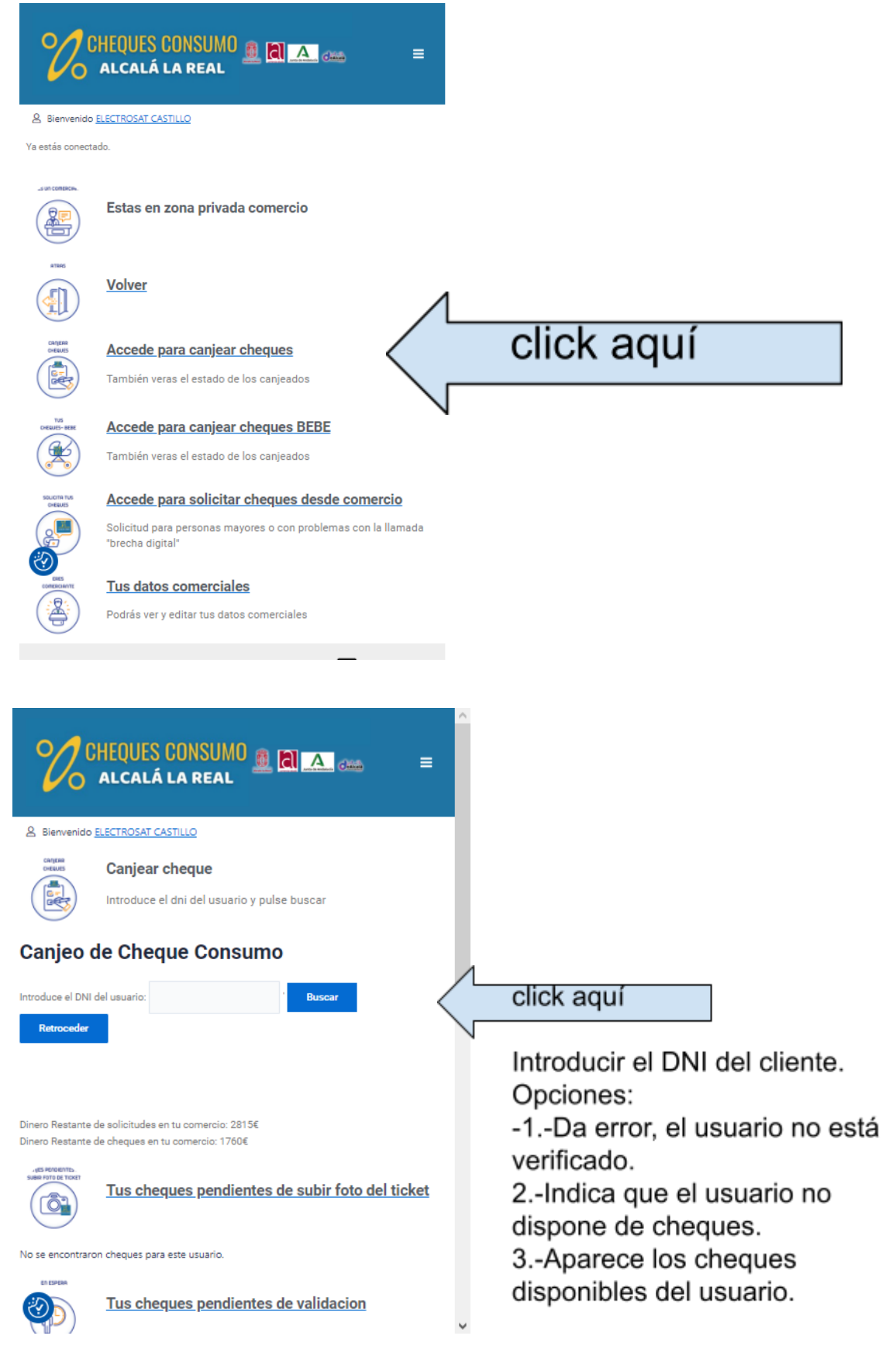

| %                                 | CHEQUE                            | S CONSUMO 🚊 🕻<br>.á la real                      |             | ama) ≡             |
|-----------------------------------|-----------------------------------|--------------------------------------------------|-------------|--------------------|
| Bienvenid                         | o <u>ELECTROSA</u>                | <u>r Castillo</u>                                |             |                    |
| CHEANS                            | Canjea                            | <b>ar cheque</b><br>e el dni del usuario y pulse | e buscar    |                    |
| Seleccionar                       | ID Cheque                         | Nombre del Usuario                               | Importe     | Fecha de Caducidad |
|                                   | 15                                | Miguel Ángel Castillo Pérez                      | 10€         | 2023-10-26         |
| 0€<br>Introduce el im             | porte del ticke                   | et:                                              |             |                    |
| Introduce el nu<br>Haz una foto d | mero del ticke<br>el ticket: Sele | eccionar archivo Ninguno arch                    | nivo selec. | Canjear            |
| Canjeo                            | de Che                            | eque Consumo                                     |             |                    |
| Introduce el DN                   | II del usuario:                   |                                                  | Buscar      |                    |
| Retrocede                         | ·                                 |                                                  |             |                    |
| 8                                 |                                   |                                                  |             |                    |

Si todo finaliza correctamente sale una notificación de confirmación de canje, y este canje aparecería en las zonas inferiores de:

"Cheques pendientes de subir foto" (siempre visible para recordar las pendientes de subir foto)

O si se subio la foto en el momento apareceria en "Cheques pendientes de validación"

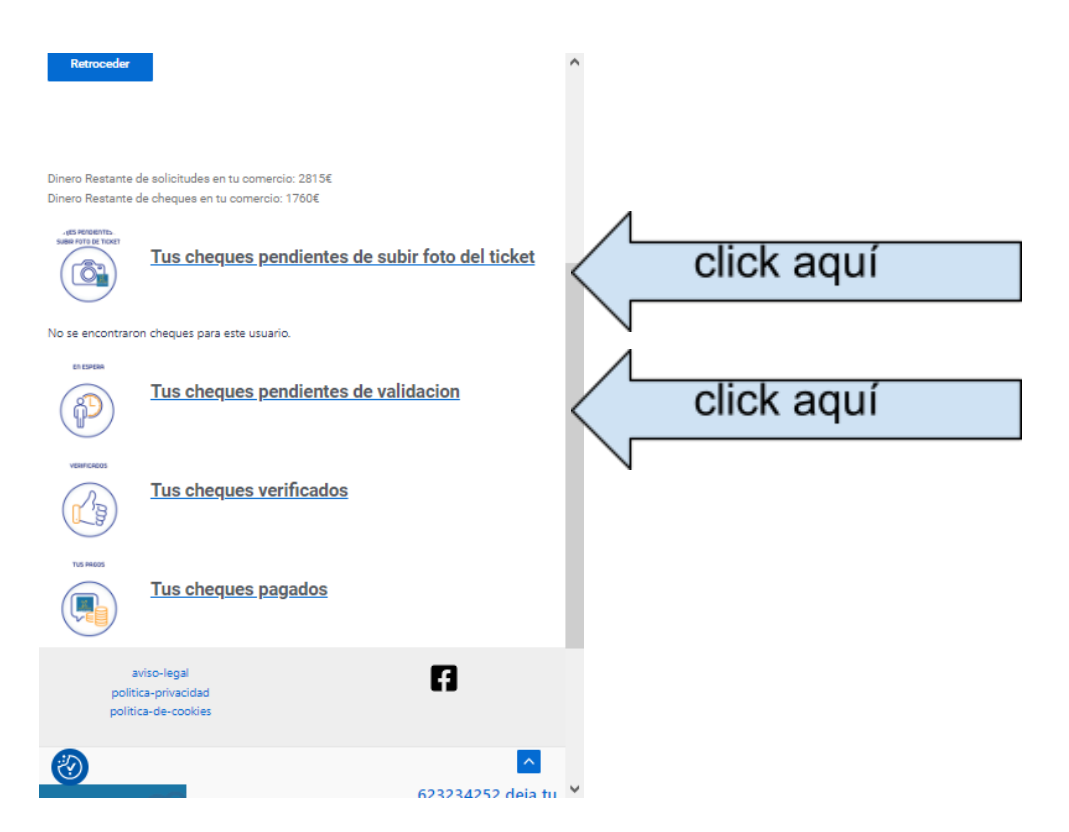

#### 3.-CANJE DE CHEQUES BEBE

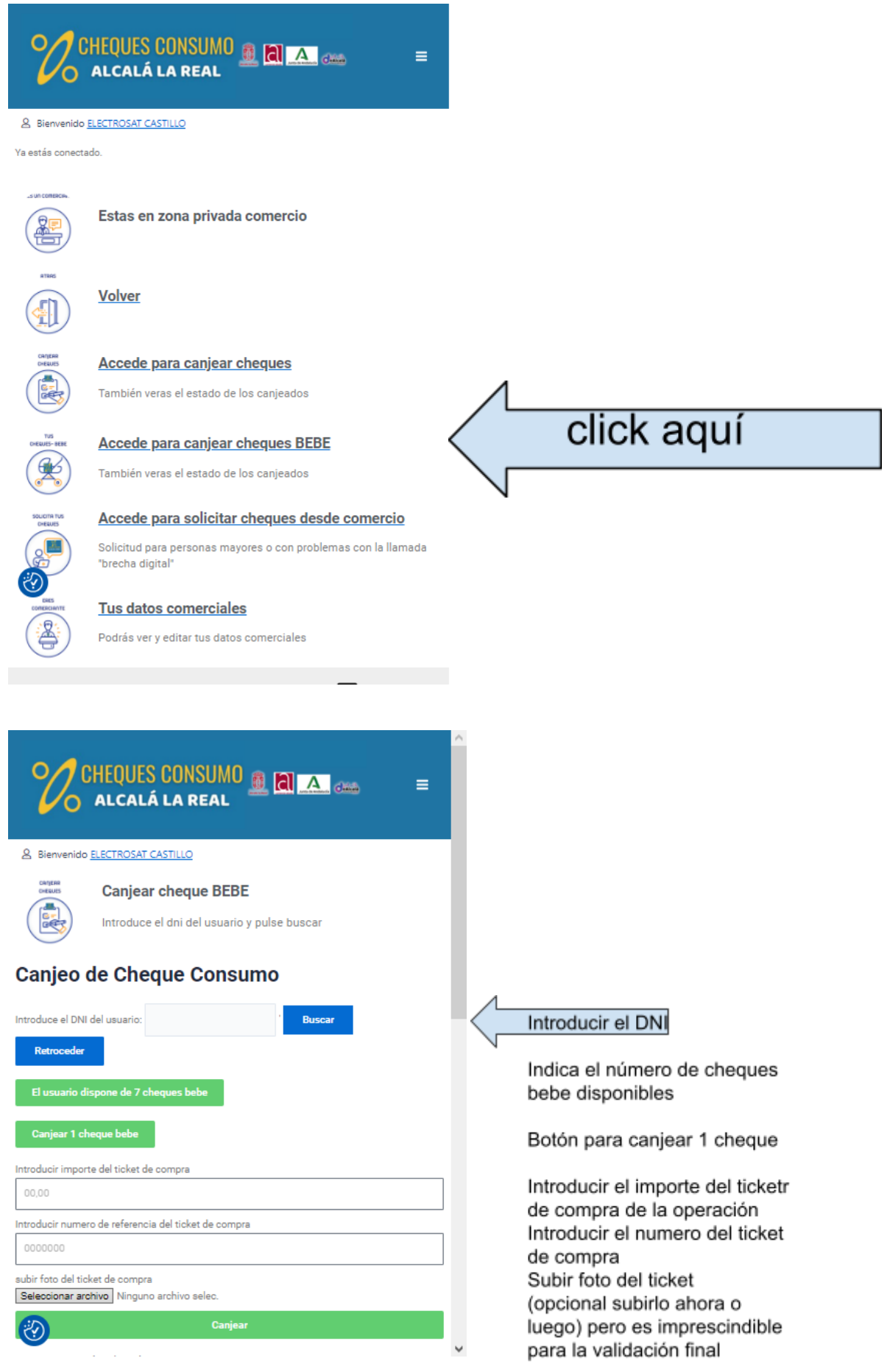

• Solo se puede canjear un cheque por operación /dia en un mismo establecimiento

•

Al igual que lo cheques normales si todo finaliza correctamente sale una notificación de confirmación de canje, y este canje aparecería en las zonas inferiores de:

"Cheques pendientes de subir foto" (siempre visible para recordar las pendientes de subir foto)

O si se subió la foto en el momento aparecería en "Cheques pendientes de validación".

| %°                      | HEQUES CONSUMO 🙇 🕅 🔼 🚥 🛛 🗮                                                         |             |       |      |  |
|-------------------------|------------------------------------------------------------------------------------|-------------|-------|------|--|
| & Bienvenido            | ELECTROSAT CASTILLO                                                                |             |       |      |  |
| Ya estás conecta        | ado.                                                                               |             |       |      |  |
|                         | Estas en zona privada comercio                                                     |             |       |      |  |
|                         | <u>Volver</u>                                                                      |             |       |      |  |
| CATJERR                 | Accede para canjear cheques                                                        |             |       |      |  |
|                         | También veras el estado de los canjeados                                           |             |       |      |  |
|                         | Accede para canjear cheques BEBE                                                   |             |       |      |  |
|                         | También veras el estado de los canjeados                                           | $\bigwedge$ |       |      |  |
| SOLICITA TUS<br>DHEAUES | Accede para solicitar cheques desde comercio                                       |             | click | aquí |  |
|                         | Solicitud para personas mayores o con problemas con la llamada<br>"brecha digital" |             |       | •    |  |
| ERES                    | Tus datos comerciales                                                              |             |       |      |  |
|                         | Podrás ver y editar tus datos comerciales                                          |             |       |      |  |

#### 4.-SOLICITUDES PRESENCIALES EN COMERCIO

Protocolo de actuación:

| CHEQUES CONSUMO 🚊 🗟 🔺 🚥 🛛 =                               |                             |                                                                |  |  |  |
|-----------------------------------------------------------|-----------------------------|----------------------------------------------------------------|--|--|--|
| Bienvenido <u>ELECTROSAT CA</u>                           | STILLO                      |                                                                |  |  |  |
| Estas en solicita cheque desde comercio                   |                             |                                                                |  |  |  |
| Volver                                                    |                             |                                                                |  |  |  |
| Crear Usuario<br>Usuario Existente                        |                             |                                                                |  |  |  |
| El límite de solicitudes en tienda                        | es: 10                      |                                                                |  |  |  |
| aviso-legal<br>politica-privacidad<br>politica-de-cookies |                             | 6                                                              |  |  |  |
|                                                           |                             |                                                                |  |  |  |
|                                                           | ayuda@chequesco<br>nsumo.es | 623234252 deja tu<br>mensaje por<br>WhatsApp                   |  |  |  |
| ALCALÁ LA REAL                                            |                             | En horario de comercio L-V<br>10:00 a 14:00 y 17:00 a<br>20:00 |  |  |  |

1.-Preguntar al cliente si está registrado en esta edición

2.-En caso negativo CREAR USUARIO.

3.-En caso positivo USUARIO EXISTENTE.

4.-En caso de dudas acceder a USUARIO EXISTENTE e introducir el DNI en el Buscador.

#### -CREAR USUARIO

| CHEQUES CONSUMO 🚨 🛋 🛲                                                                                                    | ≡                             |
|----------------------------------------------------------------------------------------------------|-------------------------------|
| DNI-NIE (* Letra mayúscula):                                                                                                    |                               |
| Nombre:                                                                                                    |                               |
| Apellidos:                                                                                                    |                               |
| Correo Electrónico:                                                                                                    |                               |
|                                                                                                    | click aquí en caso de que     |
| Contraraño                                                                                                    | aliante na disponde de correc |
| Contrasena.                                                                                                    | cliente no disponga de correo |
| Móvil:                                                                                                    | electrónico. Se creará        |
| Localidad:                                                                                                    | automaticamente un correo     |
| Año de nacimiento:                                                                                                    | tipo                          |
| Foto DNI Cara A (Solo formato imagen): Selectionar archivo Ninguno archivo selec                                                                                                    | DNI@chequesconsumo.es         |
| Foto DNI Cara B (Solo formato imagen): Seleccionar archivo Ninguno archivo selec.                                                                                                    | para registrarse en el        |
| Por la presente, se le indica que la Unión de empresarios de Alcalá es el Responsable del                                                                                                    | programa                      |
| tratamiento de los datos personales proporcionados y le informa de que estos datos serán                                                                                                    | programa                      |
| tratados de conformidad con lo dispuesto en el Reglamento (UE) 2016/6/9, de 27 de abril<br>(GDB8) y la Ley Ornánica 3/2018 de 5 de diciembre (LODDGDD) la finalidad de la petició                                                                                                    | a de                          |
| sus datos personales es la correcta comprobación de que se da el cheque a la persona que                                                                                                    | 8                             |
| muestra el DNI y la verificación posterior para canjear el cheque. La legitimación es el                                                                                                    |                               |
| CONSENTIMIENTO del interesado. Sus datos serán conservados durante no más tiempo d                                                                                                    | el                            |
| necesario para mantener el fin del tratamiento o mientras existan prescripciones legales q                                                                                                    | ue                            |
| digminen su custodia. No se comunicarán los datos a terceros, salvo obligación legal.                                                                                                    |                               |
| y solo se la informa de que puede ejercer los derechos de acceso, rectificación, portal<br>y supresión de sus datos y los de limitación y oposición a su tratamiento, adjuntando con<br>limitación y oposición a su tratamiento, adjuntando con<br>limitación y oposición y supresión de sus datos y los de limitación y<br>supresión de sus datos y los de limitación y oposición a su tratamiento adjuntando con<br>limitación y oposición y los de limitación y oposición a su tratamiento adjuntando con<br>limitación y oposición y oposición y opos |                               |

\*Recordamos que para que el usuario acceda a su zona privada debe introducir en la sección "Eres usuario", el DNI y la clave indicada en esta solicitud.

Protocolo:

En caso de persona mayor apuntar en un papel el DNI y la clave para dárselo que lo guarde.

Ya se puede acceder a solicitar el cheque en el siguiente paso.

#### -USUARIO EXISTENTE

En caso de que el usuario ya tenga una solicitud en este dia, el programa avisará y no dejará realizar la solicitud

|                                                                 | CONSUMO 📠 🔂 🔺                       | . daa 🛛 🗏                                                                                                   |   |                      |
|-----------------------------------------------------------------|-------------------------------------|----------------------------------------------------------------------------------------------------|---|----------------------|
| Solicitud de Cha<br>Introduce el DNI del usuario:<br>Retroceder | eque Consumo e                      | n fisico                                                                                                    |   | click aquí           |
| aviso-legal<br>politica-privacidad<br>politica-de-cookies       |                                     | 6                                                                                                    |   | Introducir el<br>DNI |
| CHEQUES CONSUMO<br>ALCALĂ LA REAL                               | ayuda@chequescon<br>sumo.es         | 623234252 deja tu<br>mensaje por<br>WhatsApp<br>En horario de comercio L-V<br>10:00 a 14:00 y 17:00 a 20:00 | 2 |                      |
| Copyright © 2023                                                | Cheques consumo Alcalá la Real   Po | wered by Dealcala                                                                                           |   |                      |

#### PROTOCOLO

1.- Sólo está permitido que un comercio suba solicitudes de sus propios clientes con las compras de su negocio.

2.- Cada comercio dispone de 10 solicitudes diarias de este formato

## **5.-VERIFICACIÓN DE CHEQUES**

Acceder a la zona control de cheques

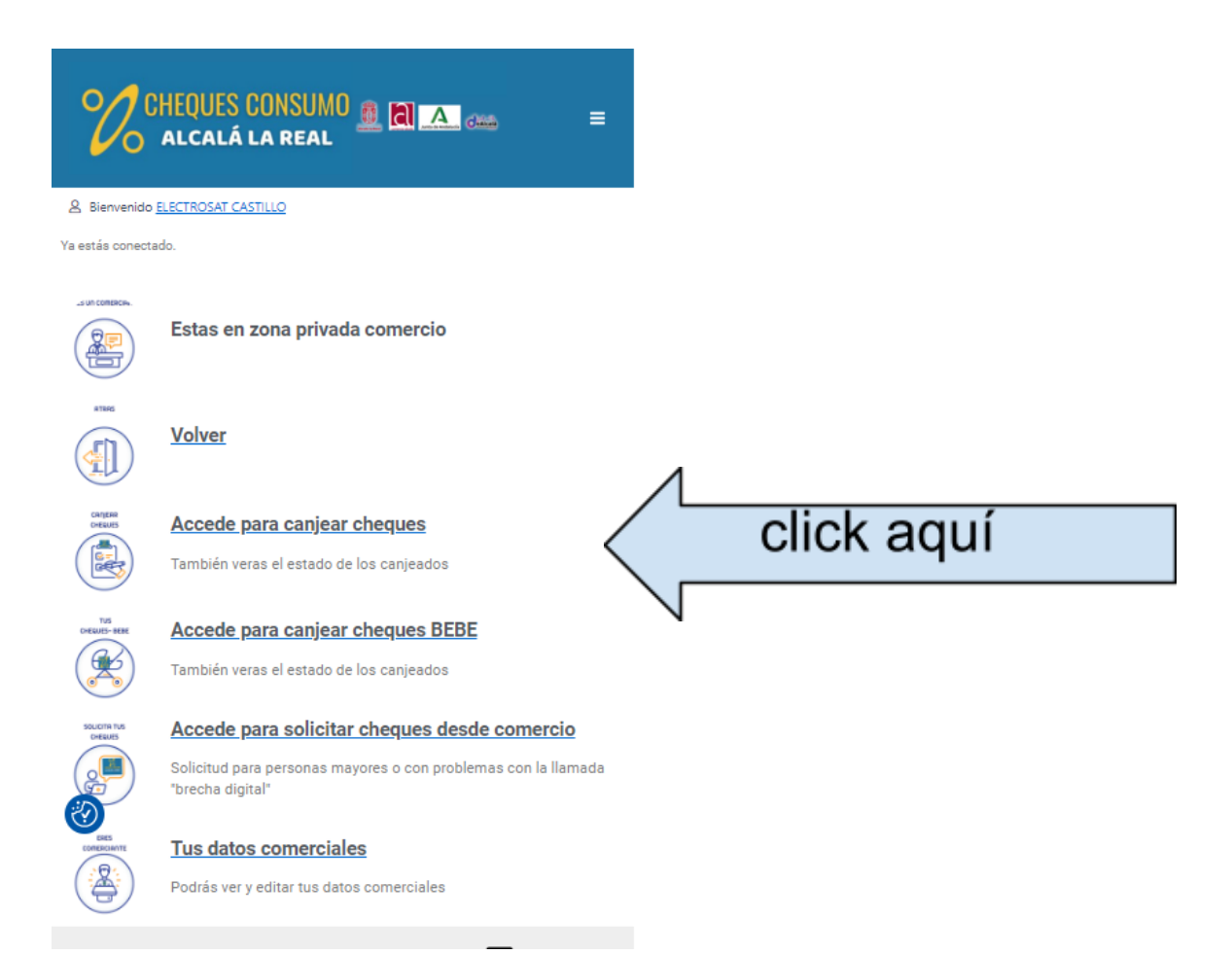

En la página de Canje de cheques, se tiene el acceso a la parte de control y verificaciones de los cheques canjeados por el comercio

-TUS CHEQUES PENDIENTES DE SUBIR FOTO. Para acceder a subirle la foto a los cheques pendientes de adjuntarlas

-TUS CHEQUES PENDIENTES DE VALIDACIÓN . Listado de cheques que están rellenos y que están pendientes de nuestra validación.

-TUS CHEQUES VERIFICADOS. Listado de cheques válidos que están esperando a la remesa para su facturación. Aquí se dispondrá del botón PDF para la descarga del cheque.

-TUS CHEQUES FINALIZADOS O PAGADOS. Es el listado oficial definitivo de cheques válidos ya procesados y pagados. En esta sección se dispondrá de un botón PDF para descargar el cheque.

Esta descarga del PDF es imprescindible para poder demostrar en caso de FALLO crítico del sistema informático, los importes de cheques para su pago . También sirve como certificado en caso de inspección.

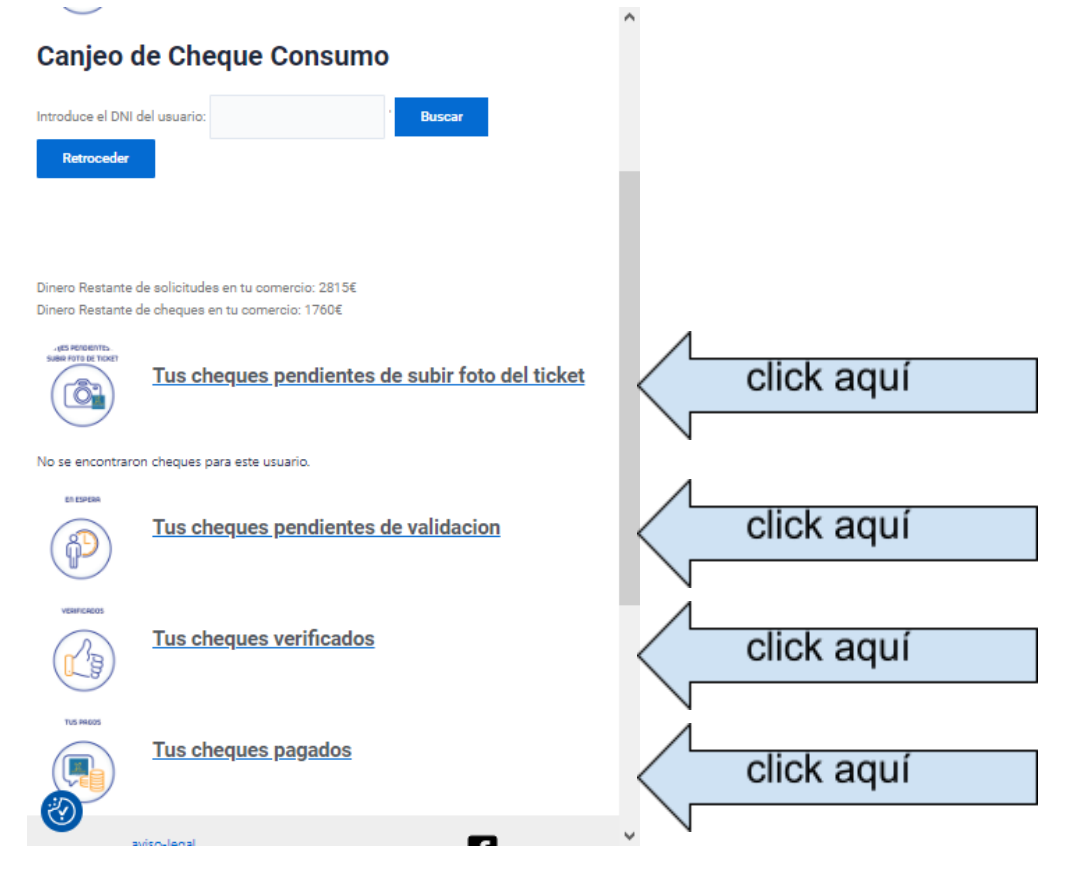

#### 6.-TICKETS Y FACTURAS

Desglose de impuestos

Nº de artículos: 2

20,66 21

Base Imponible

% IVA Importe IVA

Igual que en años anteriores los tickets de compra generados con un canje de cheque consumo, en ellos debe aparecer el cheque y su importe como FORMA DE PAGO debajo de las líneas de total del ticket de compra. En caso de aparecer en líneas centrales en ningún momento debe aparecer como descuento en las líneas de producto antes de impuestos.

Para cuadrar cajas recomendamos consultar con vuestro GESTOR para que cada uno se adapte con su sistema de caja y control.

Teniendo siempre en cuenta que al tratarse de FORMA DE PAGO virtual, los cierres de caja diarios aparecen como pendientes de cobro, o un pago aplazado. En el momento de recibir la transferencia como ingreso pendiente de cheques estos serían tratados como pago de esos cheques pendientes.

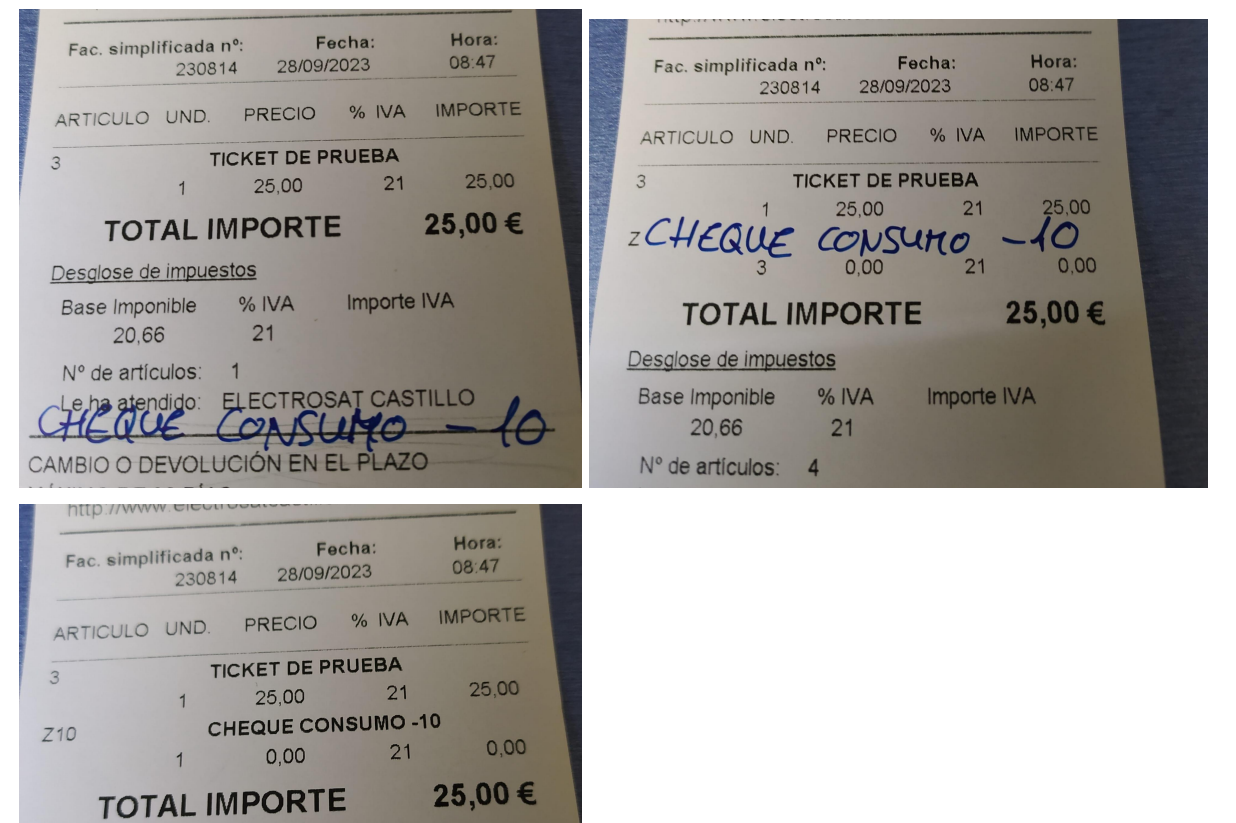